## Latitude 5491

Guia de configuração e especificações

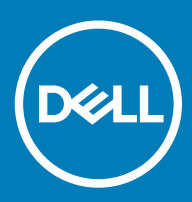

### Notas, avisos e advertências

- () NOTA: Uma NOTA indica informações importantes que ajudam a melhorar a utilização do produto.
- △ AVISO: Um AVISO indica potenciais danos do hardware ou a perda de dados e explica como evitar o problema.
- ADVERTÊNCIA: Uma ADVERTÊNCIA indica potenciais danos no equipamento, lesões pessoais ou mesmo morte.

© 2018 Dell Inc. ou as suas subsidiárias. Todos os direitos reservados. Dell, EMC e outras marcas comerciais pertencem à Dell Inc ou às suas subsidiárias. Outras marcas comerciais podem pertencer aos seus respetivos proprietários.

# Índice

| 1 Configurar o computador                  | 5  |
|--------------------------------------------|----|
| 2 Vista do chassi                          | 7  |
| Vista da abertura frontal                  | 7  |
| Vista esquerda                             | 8  |
| Vista da direita                           |    |
| Vista posterior                            |    |
| Vista inferior                             |    |
| Vista do apoio para as mãos                | 11 |
| 3 Especificações do sistema                | 12 |
| Processador                                |    |
| Informações do sistema                     |    |
| Sistema operativo                          |    |
| Memória                                    |    |
| Portas e conectores                        |    |
| Comunicações                               | 14 |
| Audio                                      |    |
| Video (Vídeo)                              |    |
| Armazenamento                              |    |
| Leitor de cartões multimédia               |    |
| Ecrã                                       |    |
| Teclado                                    |    |
| Câmara                                     |    |
| Painel tátil                               |    |
| Bateria                                    |    |
| Dispositivo de entrada                     | 19 |
| Adaptador de CA                            |    |
| Dimensões e peso                           |    |
| Características ambientais                 |    |
| 4 Opções da configuração do sistema        |    |
| Sequência de arranque                      | 21 |
| Teclas de navegação                        |    |
| Descrição geral da Configuração do sistema |    |
| Aceder à Configuração do sistema           |    |
| Opções do ecrã geral                       |    |
| Opções do ecrã de configuração do sistema  |    |
| Opções do ecrã de vídeo                    |    |
| Opções do ecrã de segurança                |    |
| Opções do ecrã de arranque seguro          |    |
| Extensões de software Guard da Intel       |    |
| Opções do ecrã de desempenho               |    |

| Opções do ecrã de gestão de energia        |  |
|--------------------------------------------|--|
| Opções do ecrã de comportamento do POST    |  |
| Maleabilidade                              |  |
| Opções do ecrã de suporte da virtualização |  |
| Opções do ecrã Wireless                    |  |
| Opções do ecrã de manutenção               |  |
| 5 Software                                 |  |
| Configurações do sistema operativo         |  |
| Identificação da versão do SO Windows 10   |  |
| Transferir os controladores                |  |
| Controlador do chipset                     |  |
| Controladores do Serial ATA                |  |
| Controlador da placa gráfica               |  |
| Controladores USB                          |  |
| Controlador do Serial IO                   |  |
| Controladores de segurança                 |  |
| 6 Obter ajuda                              |  |
| Contactar a Dell                           |  |

## Configurar o computador

1

- Ligue o adaptador de alimentação.
- 2 Prima o botão de ligação.

1

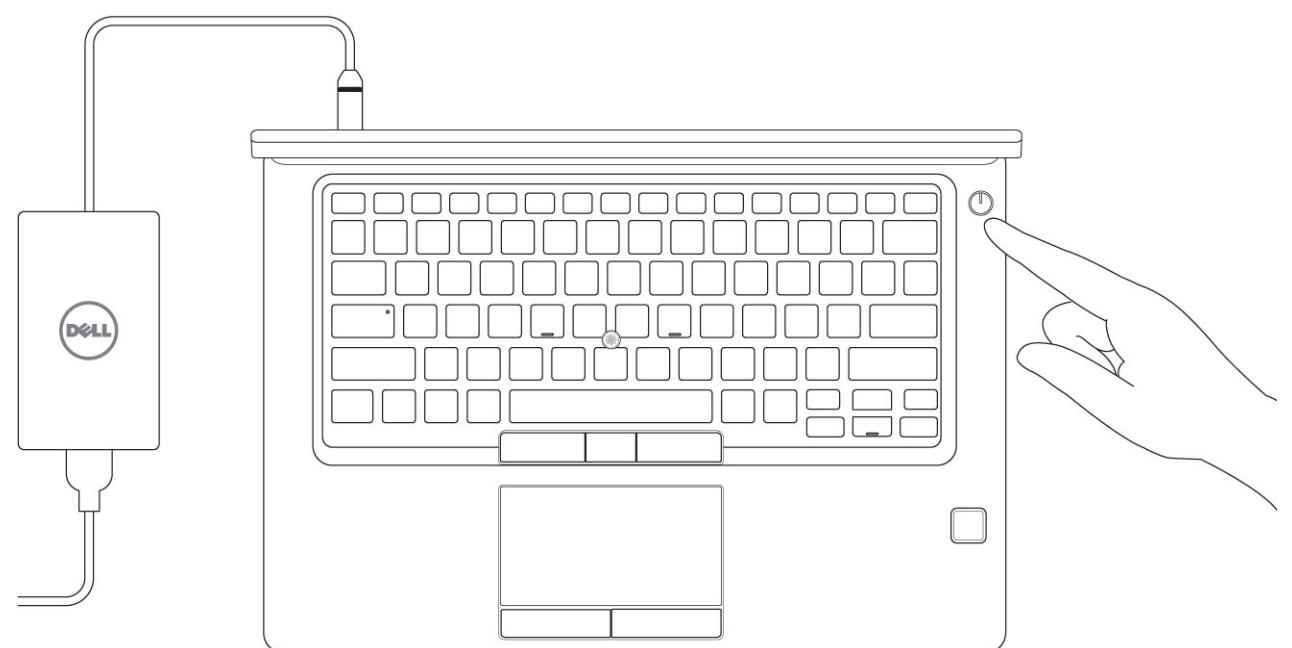

- 3 Siga as instruções apresentadas no ecrã para concluir a configuração do Windows:
  - a Ligue-se a uma rede.

| Let's get connected                                            |
|----------------------------------------------------------------|
| Pick a network and go online to finish setting up this device. |
| Connections                                                    |
| Pr Network<br>Connected                                        |
| Wi-Fi                                                          |
| •                                                              |
| (a man and a start ) and                                       |
| ٠<br>                                                          |
| la m                                                           |
| Skip this step                                                 |
| (±                                                             |
|                                                                |

b Inicie sessão na sua conta Microsoft ou crie uma conta nova.

| Make it yours               |                      |                |  |
|-----------------------------|----------------------|----------------|--|
| 'our Microsoft account oper | ns a world of benefi | ts. Learn more |  |
|                             | <b>⊳</b> ∦ ≝         |                |  |
| Email or phone              |                      |                |  |
| Password                    |                      |                |  |
| Forgot my password          |                      |                |  |
| No account? Create one!     |                      |                |  |
|                             |                      |                |  |
| Microsoft privacy statement |                      |                |  |
|                             |                      |                |  |

4 Localize as aplicações Dell.

### Tabela 1. Localize as aplicações Dell.

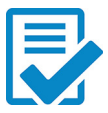

Registar o computador

Suporte e ajuda Dell

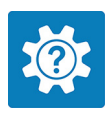

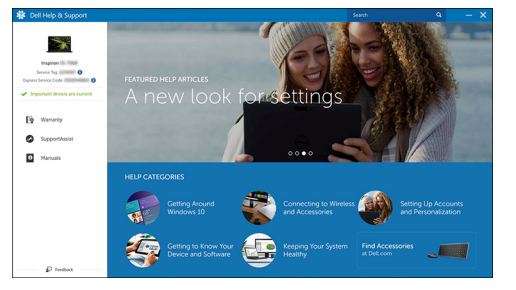

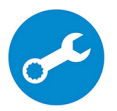

SupportAssist — Verifique e atualize o computador

## Vista do chassi

### Vista da abertura frontal

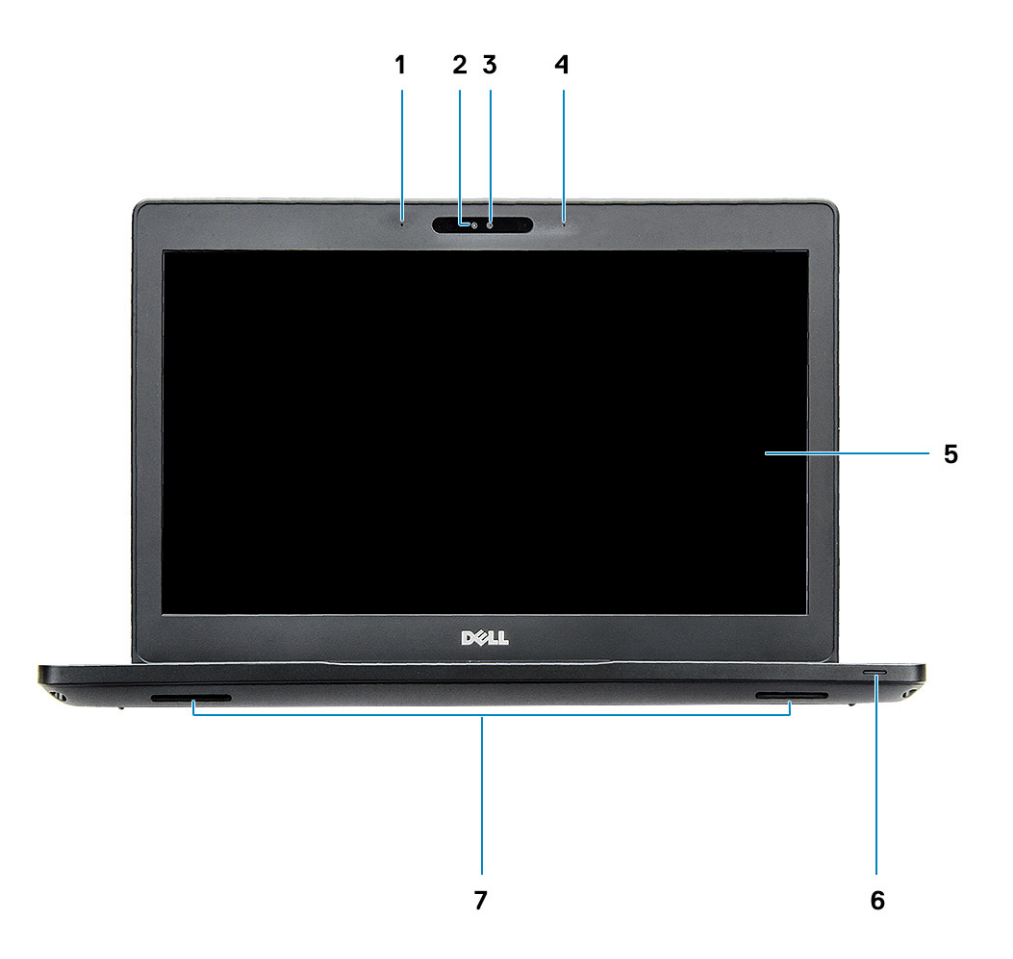

### Figura1. Vista frontal

- 1 Microfone de dupla matriz
- 2 Câmara de IV
- 3 amera RGB
- 4 Microfone de dupla matriz
- 5 Ecrã
- 6 Luz de estado do carregamento da bateria, diagnóstico LED
- 7 Altifalantes

() NOTA: O sistema do Latitude 5491 tem um módulo de câmara IV opcional.

## Vista esquerda

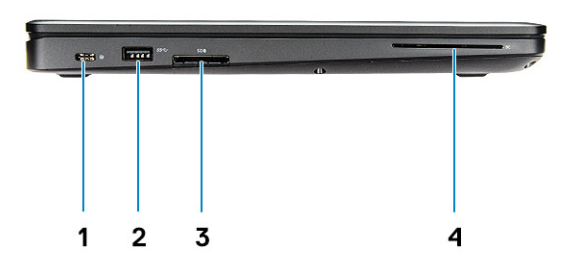

- 1 DisplayPort através de USB Tipo C (Thunderbolt 3 opcional)
- 3 Leitor de cartões SD
- Vista da direita

Porta USB 3.1 Gen 1

2

4 Leitor de cartão inteligente (opcional)

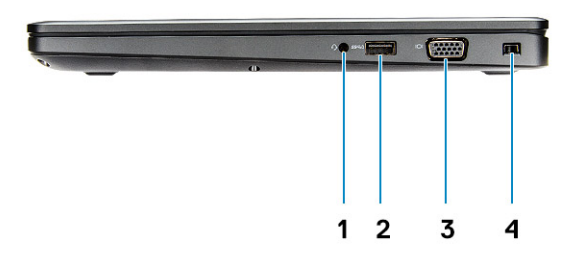

- 1 Porta para auscultadores/microfone
- 3 porta VGA

- 2 Porta USB 3.1 Gen 1 com PowerShare
- 4 Ranhura para cadeado Noble Wedge

## Vista posterior

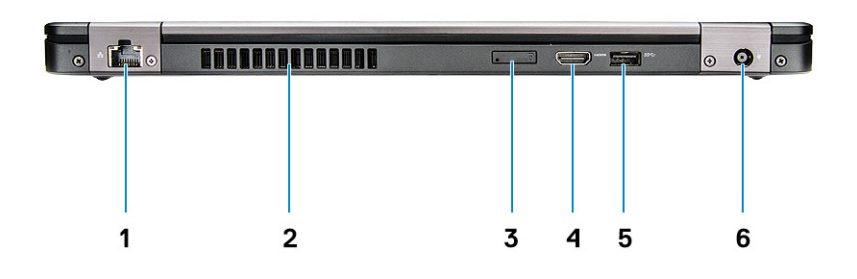

- 1 Porta de rede
- 3 Ranhura para cartões micro SIM (opcional)
- 5 Porta USB 3.1 Gen 1

- 2 Abertura de ventilação
- 4 porta HDMI
- 6 Porta do transformador

## Vista inferior

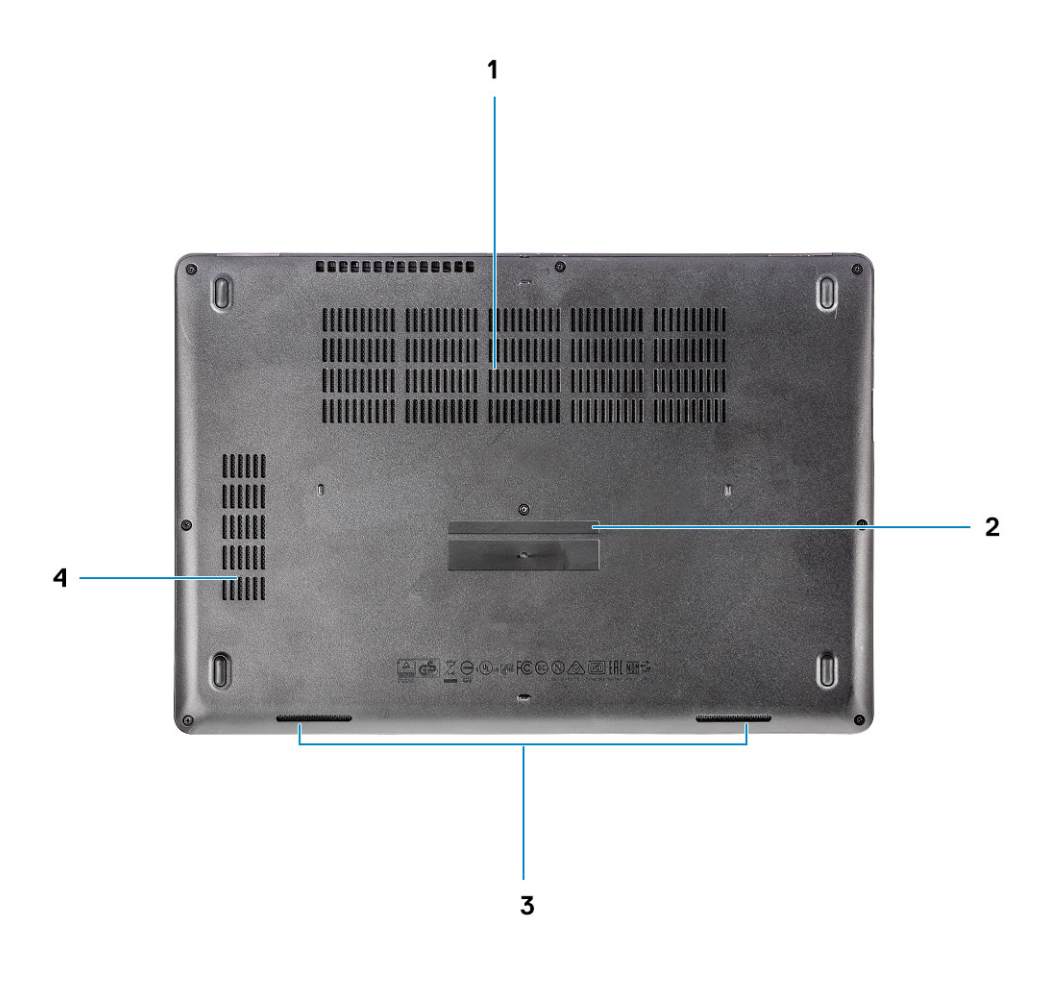

- 1 Saídas de ar da ventoinha
- 3 Altifalante

- 2 Etiqueta de serviço
- 4 Saída de ar da ventoinha

## Vista do apoio para as mãos

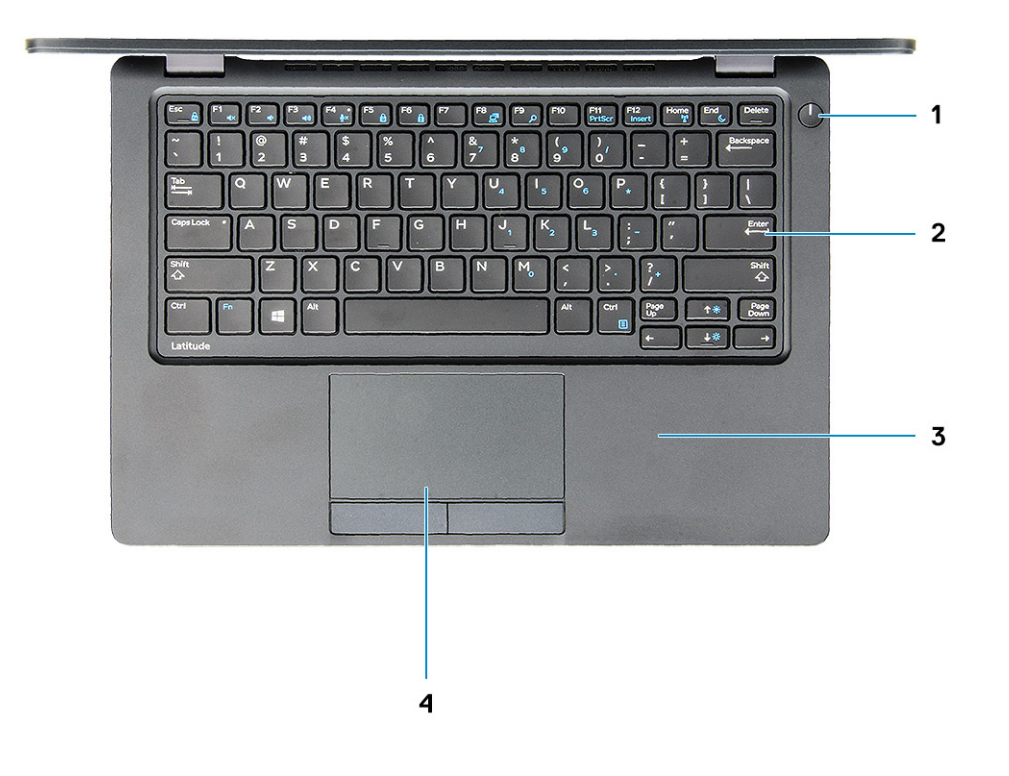

1 LED do botão/estado de alimentação

3 Apoio para as mãos

- 2 Teclado
- 4 Painel tátil

## Especificações do sistema

3

 NOTA: As ofertas podem variar consoante a região. As seguintes especificações, fornecidas com o seu computador, são as consideradas obrigatórias por lei. Para obter mais informações acerca da configuração do computador, aceda à Ajuda e Suporte do seu sistema operativo Windows e seleccione a opção para ver informações sobre o computador.

#### Tópicos

- Processador
- · Informações do sistema
- · Sistema operativo
- Memória
- · Portas e conectores
- · Comunicações
- Audio
- Video (Vídeo)
- Armazenamento
- · Leitor de cartões multimédia
- Ecrã
- Teclado
- · Câmara
- Painel tátil
- Bateria

12

- Dispositivo de entrada
- · Adaptador de CA
- · Dimensões e peso
- · Características ambientais

### Processador

Global Standard Products (GSP) são um subconjunto dos produtos relacionados da Dell geridos para transições sincronizadas e disponibilidade a nível mundial. Garantem que a mesma plataforma está disponível para compras a nível global. Isto permite aos clientes reduzirem o número de configurações geridas numa base mundial, reduzindo, deste modo, os seus custos. Permitem igualmente que as empresas implementem normas de TI globais bloqueando configurações de produtos específicos a nível mundial. Os seguintes processadores GSP identificados em baixo estarão disponíveis para os clientes Dell.

NOTA: Os números de processadores não são uma medida de desempenho. A disponibilidade do processador está sujeita a alterações e pode variar de acordo com a região/país.

### Tabela 2. Especificações do processador

| Тіро                                                                                    | Placa gráfica UMA      |
|-----------------------------------------------------------------------------------------|------------------------|
| Processador Intel Core i5-8300H (4 núcleos, 8 MB de cache, 2,3<br>GHz, 35 W cTDP)       | Intel UHD Graphics 630 |
| Processador Intel Core i5-8400H (4 núcleos, 8 MB de cache, 2,5<br>GHz, 35 W cTDP, vPro) | Intel UHD Graphics 630 |
| Processador Intel Core i7-8850H (6 núcleos, 9 MB de cache, 2,6<br>GHz, 35 W cTDP, vPro) | Intel UHD Graphics 630 |

## Informações do sistema

#### Tabela 3. Informações do sistema

| Chipset                          | Chipset Intel CM246 |
|----------------------------------|---------------------|
| Largura de barramento DRAM       | 64 bits             |
| FLASH EPROM                      | {SP1 256 Mbits}     |
| Barramento PCIe                  | 100 MHz             |
| Frequência de barramento externo | {DMI 3.0-8GT/s}     |

## Sistema operativo

### Tabela 4. Sistema operativo

Sistema operativo suportado

- Windows 10 Home (64 bits)
- Windows 10 Professional (64 bits)
- Ubuntu 16.04 LTS (64 bits)

## Memória

#### Tabela 5. Especificações da memória

| Configuração de memória mínima       | 4 GB                                                                                                    |
|--------------------------------------|----------------------------------------------------------------------------------------------------|
| Configuração de memória máxima       | 32 GB                                                                                                    |
| Número de ranhuras                   | 2 SODIMM                                                                                                    |
| Memória máxima suportada por ranhura | 16 GB                                                                                                    |
| Opções de memória                    | <ul> <li>4 GB - 1 x 4 GB</li> <li>8 GB - 1 x 8 GB</li> <li>8 GB - 2 x 4 GB</li> <li>16 GB - 2 x 8 GB</li> </ul> |

|   |         | V 16 |    |
|---|---------|------|----|
| • | 10 GB - |      | GВ |

2666 MHz

• 32 GB - 2 x 16 GB

Memória SDRAM DDR4 não ECC

Velocidade

Tipo

### Portas e conectores

| Tabela 6. Portas e conectores |                                                                                              |
|-------------------------------|----------------------------------------------------------------------------------------------|
| Leitor de placa de memória    | Leitor de cartão de memória microSD 4.0                                                      |
| Leitor de smart-card          | Sim (opcional)                                                                               |
| USB                           | Três portas USB 3.1 Gen 1 (uma com PowerShare)                                               |
| Security (Segurança)          | Ranhura para cadeado Noble Wedge                                                             |
| Porta de ancoragem            | DisplayPort através de USB Tipo C (Thunderbolt 3 opcional)                                   |
| Audio                         | <ul><li>Conector áudio universal</li><li>Microfones de matriz com redução de ruído</li></ul> |
| Video (Vídeo)                 | <ul> <li>HDMI 1.4 (UMA)</li> <li>Uma VGA</li> <li>HDMI 2.0 (dedicado)</li> </ul>             |
| Adaptador de rede             | Um conector RJ-45                                                                            |
| Porta de série                | ND                                                                                           |
| Porta paralela                | ND                                                                                           |
| leitor de cartões SIM         | 1 ranhura para cartão uSIM (opcional)                                                        |

## Comunicações

#### Tabela 7. Comunicações

Adaptador de rede

Wireless (Ligação sem fios)

Controlador Ethernet Intel i219LM Gigabit (10/100/1000 Mbps) (RJ-45 ) com funcionalidades de alerta Intel Remote Wake UP, PXE e Manageability (AMT 11 / DASH 1.1)

- Wi-Fi 802.11 a,b.g,n/ac através de M.2
- · MU-MIMO RX
- · Bluetooth através de WLAN
- · Banda larga móvel LTE

## Audio

| Tabela 8. Especificações de áudio   |                                                                                                    |
|-------------------------------------|----------------------------------------------------------------------------------------------------|
| Controlador                         | Controlador Realtek ALC3246-CG com Waves MaxxAudio Pro                                                                                                    |
| Тіро                                | Áudio de alta definição de vários canais                                                                                                    |
| Conversão de estéreo                | Saída de áudio digital através de HDMI — áudio até 7.1 comprimido e não comprimido                                                                              |
| Altifalantes                        | Duas (colunas bidirecionais)                                                                                                    |
| Interface interna                   | Codec de áudio de alta definição                                                                                                    |
| Interface                           | <ul> <li>Conector áudio universal</li> <li>Colunas de alta qualidade</li> <li>Microfones com redução de ruído</li> <li>Altifalante estéreo/mic combo</li> </ul> |
| Amplificador de altifalante interno | 2 W (RMS) por canal                                                                                                    |
| Controlos do volume                 | Teclas de atalho                                                                                                    |

## Video (Vídeo)

### Tabela 9. Video (Vídeo)

| Controlador                 | Тіро     | Dependência da<br>CPU                                                                                            | Tipo de<br>memória da<br>placa gráfica | Capacidade                                         | Suporte para<br>monitor externo                                                                                 | Resolução máxima                                                                                                    |
|-----------------------------|----------|----------------------------------------------------------------------------------------------------|----------------------------------------|----------------------------------------------------|----------------------------------------------------------------------------------------------------|----------------------------------------------------------------------------------------------------|
| Intel UHD<br>Graphics 630   | UMA      | <ul> <li>Intel® Core<br/>i5-8300H</li> <li>Intel® Core<br/>i5-8400H</li> <li>Intel® Core<br/>i7-8850H</li> </ul> | Integrado                              | Memória de<br>sistema<br>partilhada (até<br>32 GB) | VGA<br>HDMI 1.4 (UMA)<br>HDMI 2.0 (DSC)<br>eDP (interno)<br>Através de porta<br>Tipo C opcional:<br>DisplayPort | HDMI 1.4 (UMA):<br>4096 x 2160 a 30 Hz<br>HDMI 2.0 (DSC):<br>4096 x 2160 a 60 Hz<br>Analógico: sistema<br>(VGA) 1920 x 1200 a<br>60 Hz<br>Max Digital: (DP 1.2<br>através de porta<br>Tipo C) 4096 x 2304<br>a 60Hz |
| NVIDIA<br>GeForce®<br>MX130 | Dedicado | ND                                                                                                    | GDDR5                                  | 2 GB                                               | DisplayPort<br>HDMI 2.0                                                                                         | HDMI 1.4 (UMA):<br>4096 x 2160 a 30 Hz<br>HDMI 2.0 (DSC):<br>4096 x 2160 a 60 Hz<br>Analógico: sistema<br>(VGA) 1920 x 1200 a<br>60 Hz                                                                              |

Suporte para monitor externo

Max Digital: (DP 1.2 através de porta Tipo C) 4096 x 2304 a 60Hz

### Armazenamento

#### Tabela 10. Especificações de armazenamento

| Unidade principal/arranque                                     | Interface principal            | Unidade secundária         | Interface secundária           | Opção de<br>segurança |
|----------------------------------------------------------------|--------------------------------|----------------------------|--------------------------------|-----------------------|
| SSD M.2 2280 SATA: até 512 GB,<br>opções OPAL SED              | SATA AHCI, até 6 Gbps          | M.2 2230 (ranhura<br>WWAN) | PCle 3 x2 NVME, até 16<br>Gbps | SIM                   |
| SSD M.2 2280 PCIe/NVMe: até 1 TB,<br>opções OPAL SED           | PCle 3 x4 NVME, até<br>32 Gbps | M.2 2230 (ranhura<br>WWAN) | PCIe 3 x2 NVME, até 16<br>Gbps | SIM                   |
| Uma HDD de 2,5 pol.: até 1 TB, opções<br>OPAL SED Híbrido      | SATA AHCI, até 6 Gbps          | M.2 2230 (ranhura<br>WWAN) | PCle 3 x2 NVME, até 16<br>Gbps | SIM                   |
| SSD M.2 2230 PCle/NVMe: até 256<br>GB (apenas na ranhura WWAN) | PCle 3 x2 NVME, até 16<br>Gbps | M.2 2280 SATA              | SATA AHCI, até 6 Gbps          | NÃO                   |
| SSD M.2 2230 PCle/NVMe: até 256<br>GB (apenas na ranhura WWAN) | PCle 3 x2 NVME, até 16<br>Gbps | HDD de 2,5 pol.            | SATA AHCI, até 6 Gbps          | NÃO                   |

### Leitor de cartões multimédia

#### Tabela 11. Especificações do leitor de cartões multimédia

| - |      |  |
|---|------|--|
|   | Ino  |  |
|   | ipo. |  |

Placas suportadas

1 ranhura para cartões SD 4.0

- · SD 4.0
- Memory Stick, Pro, HG, Duo e XC
- · SDHC
- · Secure Digitale Xtended Capacity (SDXC) e Cartão multimédia
- Modo SD UHS-I (Ultra High Speed-I) e SD UHS-II (Ultra High Speed-II) FD/HD

## Ecrã

#### Tabela 12. Especificações do ecrã

Tipo

- Ecrã WVA FHD de 14 pol. (1920 x 1080), WLED não táctil, antibrilho (16:9)
- Ecrã HD de 14,0 pol. (1366 x 768), WLED não táctil, antibrilho (16:9)

|                                          | <ul> <li>Ecrã WVA FHD de 14,0 pol. (1920 x 1080), táctil embutido com<br/>Truelife (16:9)</li> </ul> |
|------------------------------------------|----------------------------------------------------------------------------------------------------|
| Altura (área ativa)                      | 6,9 pol. (175,28 mm)                                                                                 |
| Largura (área ativa)                     | 12,18 pol. (309,4 mm)                                                                                |
| Diagonal                                 | 14.0 pol. (355,6 mm)                                                                                 |
| Especificação do painel táctil           | Suporte para toque de 10 dedos suportado no painel táctil embutido de 14 pol                         |
| Luminosidade/brilho (habitual)           | 220/300 nits                                                                                         |
| Taxa de atualização                      | 60 Hz                                                                                                |
| Ângulo de visualização horizontal (mín.) | +/- 40 graus (HD)                                                                                    |
|                                          | +85/-85 graus (FHD)                                                                                  |
| Ângulo de visualização vertical (mín.)   | +10/- 30 graus (HD)                                                                                  |
|                                          | +85/-85 graus (FHD)                                                                                  |

### **Teclado**

#### Tabela 13. Especificações do teclado

Número de teclas

Tamanho

Teclado retroiluminado

Disposição

## Câmara

### Tabela 14. Especificações da câmara

Resolução

- · 82 (EUA e Canadá)
- 83 (Europa)
- 84 (Brasil)
- 86 (Japão)

Tamanho completo

- X= 19,05 mm tamanho da tecla
- Y= 19,05 mm tamanho da tecla

Sim (opcional)

QWERTY/AZERTY/Kanji

#### Câmara:

- · Imagem estática: 0,92 megapíxeis
- · Vídeo: 1280 x 720 a 30 fps

Câmara de infravermelhos (opcional):

· Imagem estática: 0,92 megapíxeis

Ângulo de visão diagonal

- · Vídeo: 1280 x 720 a 30 fps
- · Câmara: 74 graus
- · Câmara de infravermelhos: 74 graus

## Painel tátil

### Tabela 15. Especificações do painel táctil

Resolução

Dimensões

Multitoque

• Horizontal: 1221

• Vertical: 661

• Largura: 4,0 pol. (101,7 mm)

• Altura: 2,17 pol. (55,2 mm)

Suporta até 5 dedos. O suporte para gestos está dependente do sistema operativo.

## Bateria

#### Tabela 16. Especificações da bateria

| Tipo          |                                                                                                    |
|---------------|----------------------------------------------------------------------------------------------------|
|               | Bateria de 51 Wr, 3 células, iões de lítio/polímero, compatível                                           |
|               | com Expressionarge                                                                                        |
|               | <ul> <li>Bateria de 68 Wr, 4 células, iões de litio/polimero, compatível<br/>com ExpressCharge</li> </ul> |
|               | Bateria de 68 Wr. 4 células lítio-polímero, ciclo de vida longo                                           |
|               |                                                                                                    |
| Dimensões     | 1 Bateria de 51 Wr, 3 células, iões de lítio/polímero                                                     |
|               | <ul> <li>Comprimento: 181 mm (7,126 pol.)</li> </ul>                                                      |
|               | <ul> <li>Largura: 95,9 mm (3,78 pol.)</li> </ul>                                                          |
|               | <ul> <li>Altura: 7,05 mm (0,28 pol.)</li> </ul>                                                           |
|               | <ul> <li>Peso: 250,00 g</li> </ul>                                                                        |
|               | 2 68 Wr, 4 células, iões de lítio/polímero                                                                |
|               | Comprimento: 233 mm (9,17 pol.)                                                                           |
|               | <ul> <li>Largura: 95,9 mm (3,78 pol.)</li> </ul>                                                          |
|               | <ul> <li>Altura: 7,05 mm (0,28 pol.)</li> </ul>                                                           |
|               | <ul> <li>Peso: 340,00 g</li> </ul>                                                                        |
|               | 3 Bateria de 68 Wr, 4 células, lítio-polímero                                                             |
|               | Comprimento: 233 mm (9,17 pol.)                                                                           |
|               | <ul> <li>Largura: 95,9 mm (3,78 pol.)</li> </ul>                                                          |
|               | <ul> <li>Altura: 7,05 mm (0,28 pol.)</li> </ul>                                                           |
|               | <ul> <li>Peso: 340,00 g</li> </ul>                                                                        |
|               |                                                                                                    |
| Peso (máximo) | 0,34 kg (0,75 lb)                                                                                         |
| Tensão        | -51 Wr $-114$ V CC                                                                                        |
|               | 68 Wr 76 V CC                                                                                             |
|               | · 00 WI - 7,0 V CC                                                                                        |

|                                                        | • 68 Wr - 7,6 V CC                                                                                                    |
|--------------------------------------------------------|----------------------------------------------------------------------------------------------------|
| Vida útil                                              | 300 ciclos de descarga/recarga (Padrão) e 1000 ciclos de descarga/recarga (Ciclo longo)                                       |
| Tempo de carga com o computador desligado (aproximado) | 2 a 4 horas                                                                                                    |
| Tempo de funcionamento                                 | Varia de acordo com as condições de operação e pode reduzir<br>bastante em determinadas condições de uso intensivo de energia |
| Amplitude térmica: em funcionamento                    | <ul> <li>Carga: 0 °C a 50 °C (32 °F a 122 °F)</li> <li>Descarga: 0 °C a 70 °C (32 °F a 158 °F)</li> </ul>                     |
| Amplitude térmica: em armazenamento                    | -20 °C a 65 °C                                                                                                    |
| Bateria de célula tipo moeda                           | ML1220                                                                                                    |

## Dispositivo de entrada

- · Teclado sem retroiluminação de apontador único
- · Teclado retroiluminado de apontador duplo
- · Painel táctil Microsoft Precision

## Adaptador de CA

### Tabela 17. Porta do adaptador de CA

| Тіро                                   | <ul><li>Transformador de 90 W</li><li>Transformador de 130 W</li></ul>         |
|----------------------------------------|--------------------------------------------------------------------------------|
| Tensão de entrada                      | 100 a 240 V CA                                                                 |
| Corrente de entrada (máxima)           | <ul> <li>90 W - 1,6 A</li> <li>130 W - 1,8 A</li> </ul>                        |
| Tamanho do adaptador                   | Tipo rotativo de 7,4 mm                                                        |
| Frequência de entrada                  | 50 Hz a 60 Hz                                                                  |
| Corrente de saída                      | <ul> <li>90 W - 4,62 A (contínua)</li> <li>130 W - 6,7 A (contínua)</li> </ul> |
| Tensão de saída nominal                | 19,50 VCC                                                                      |
| Faixa de temperatura (operacional)     | -40º até 70º C (-40º até 158º F)                                               |
| Faixa de temperatura (não operacional) | -40º até 70º C (-40º até 158º F)                                               |

## Dimensões e peso

Tabela 18. Dimensões e peso

Sistema táctil Altura Altura frontal – 0,8 pol. (20,3 mm) • Altura posterior - 0,9 pol. (24,3 mm) • Sistema não táctil • Altura frontal – 0,8 pol. (20,3 mm) • Altura posterior - 0,9 pol. (24,3 mm) Largura 13,1 pol. (333,40 mm) Profundidade 9,0 pol. (228,9 mm) Peso Começa por 3,63 lbs (1,65 kg)

## Características ambientais

(i) NOTA: Para obter mais informações detalhadas sobre as características ambientais da Dell, consulte a secção dos atributos ambientais. Consulte a sua região específica para saber a disponibilidade.

#### Tabela 19. Características ambientais

| Fonte de alimentação com eficiência energética | Interna              |
|------------------------------------------------|----------------------|
| Certificação bronze 80 plus                    | 155W EPA bronze      |
| Certificação platina 80 plus                   | 240W EPA platinum    |
| Unidade substituível pelo cliente              | Não                  |
| Embalagem reciclável                           | Opcional, apenas EUA |
| Embalagem MultiPack                            | Não                  |

## Opções da configuração do sistema

(i) NOTA: Dependendo do computador e dos dispositivos instalados, os itens listados nesta secção podem ou não aparecer.

#### Tópicos

- · Sequência de arranque
- · Teclas de navegação
- Descrição geral da Configuração do sistema
- Aceder à Configuração do sistema
- · Opções do ecrã geral
- Opções do ecrã de configuração do sistema
- · Opções do ecrã de vídeo
- · Opções do ecrã de segurança
- Opções do ecrã de arranque seguro
- · Extensões de software Guard da Intel
- Opções do ecrã de desempenho
- Opções do ecrã de gestão de energia
- Opções do ecrã de comportamento do POST
- Maleabilidade
- Opções do ecrã de suporte da virtualização
- · Opções do ecrã Wireless
- Opções do ecrã de manutenção

### Sequência de arranque

A sequência de arranque permite-lhe ultrapassar a ordem dos dispositivos de arranque definidos na Configuração do sistema e arrancar diretamente para um dispositivo específico (por exemplo: unidade ótica ou disco rígido). Durante o Power-on Self Test (POST), quando é apresentado o logótipo da Dell, pode:

- · Aceder à Configuração do Sistema premindo a tecla F2
- · Abrir um menu de arranque único premindo a tecla F12

O menu de arranque único apresenta os dispositivos a partir dos quais pode arrancar o computador, incluindo a opção de diagnóstico. As opções do menu de arranque são:

- · Removable Drive (Unidade amovível) (se existir)
- STXXXX Drive (Unidade STXXXX)

### (i) NOTA: XXX representa o número da unidade SATA.

- Unidade amovível ótica (se existir)
- · Unidade de disco rígido SATA (se disponível)
- Diagnostics (Diagnóstico)

(i) NOTA: Ao escolher Diagnostics (Diagnóstico), o ecrã ePSA diagnostics (Diagnóstico ePSA) irá aparecer.

O ecrã da sequência de arranque também apresenta a opção para aceder ao ecrã da Configuração do Sistema.

### Teclas de navegação

NOTA: No caso da maioria das opções de configuração do sistema, as alterações que efectuar são guardadas mas só produzem efeitos após reiniciar o sistema.

| Teclas          | Navegação                                                                                 |
|-----------------|-------------------------------------------------------------------------------------------|
| Seta para cima  | Passa para o campo anterior.                                                              |
| Seta para baixo | Passa para o campo seguinte.                                                              |
| Tecla Enter     | Seleccione um valor no campo seleccionado (se aplicável) ou siga a hiperligação no campo. |
| Barra de espaço | Expande ou comprime uma lista pendente, se aplicável.                                     |
| Tecla Tab       | Passa para a área de foco seguinte.                                                       |
|                 | () NOTA: Funciona apenas no browser de gráficos padrão.                                   |
|                 |                                                                                           |

Tecla EscDesloca-se até à página anterior até visualizar o ecrã principal. Ao premir Esc no ecrã principal, é apresentada uma<br/>mensagem que lhe pede para guardar mensagens não guardadas e reinicia o sistema.

### Descrição geral da Configuração do sistema

A Configuração do sistema permite-lhe:

- Alterar as informações de configuração do sistema depois de adicionar, alterar ou remover qualquer hardware no seu computador.
- · Definir ou alterar uma opção seleccionável pelo utilizador, tal como a palavra-passe do utilizador.
- · Determinar a quantidade de memória actual ou o tipo de unidade de disco rígido instalada.

Antes de utilizar a Configuração do sistema, recomenda-se que anote as informações do ecrã de configuração do sistema para referência futura.

AVISO: Não altere as definições deste programa, excepto se for um utilizador de computadores com muita experiência. Certas alterações podem fazer com que o computador não funcione correctamente.

### Aceder à Configuração do sistema

- 1 Ligue (ou reinicie) o seu computador.
- 2 Após aparecer o logótipo branco da Dell, pressione F2 imediatamente.

É apresentado o ecrã System Setup (Configuração do sistema).

- (i) NOTA: Se esperar demasiado tempo e aparecer o logótipo do sistema operativo, continue a aguardar até ver o ambiente de trabalho. Em seguida, encerre ou reinicie o computador e tente novamente.
- NOTA: Após aparecer o logótipo da Dell, também pode premir F12 e depois seleccionar BIOS setup (Configuração da BIOS).

### Opções do ecrã geral

Esta secção lista as principais funcionalidades do hardware do seu computador.

Opção

Descrição

System Information Esta secção lista as principais funcionalidades do hardware do seu computador.

| Opção                      | Descrição                                                                                                    |
|----------------------------|----------------------------------------------------------------------------------------------------|
|                            | <ul> <li>Informações do sistema: Apresenta a versão do BIOS, Etiqueta de serviço, Etiqueta de inventário, Etiqueta de<br/>propriedade, Data de propriedade, Data de fabrico, Código de serviço expresso.</li> </ul>                                                                                                    |
|                            | <ul> <li>Informações de memória: Apresenta Memória instalada, Memória disponível, Velocidade de memória, Modo de<br/>canais de memória, Tecnologia de memória, Tamanho DIMM A, Tamanho DIMM B.</li> </ul>                                                                                                    |
|                            | <ul> <li>Processor Information (Informação sobre o processador): apresenta Processor Type, Core Count, Processor ID,<br/>Current Clock Speed, Minimum Clock Speed, Maximum Clock Speed, Processor L2 Cache, Processor L3<br/>Cache, HT Capable (Tipo de processador, Número de núcleos, ID do processador, Velocidade actual do relógio,<br/>Velocidade mínima do relógio, Velocidade máxima do relógio, Cache L2 do processador, Cache L3 do<br/>processador, Compatível com HT) e 64-Bit Technology (Tecnologia de 64 bits).</li> </ul> |
|                            | <ul> <li>Informações do dispositivo: Apresenta a unidade de disco rígido principal, M.2 SATA2, M.2 SATA, M.2 PCIe<br/>SSD-0, Endereço LOM MAC, Controlador de vídeo, Versão BIOS do vídeo, Memória do vídeo, Tipo de painel,<br/>Resolução nativa, Controlador de áudio, Controlador de modem, Dispositivo Wi-Fi, Dispositivo WiGig,<br/>Dispositivo móvel, Dispositivo Bluetooth.</li> </ul>                                                                                                    |
| Battery Information        | Apresenta o estado da bateria e o tipo de adaptador de CA ligado ao computador.                                                                                                    |
| Boot Sequence              | Permite alterar a ordem pela qual o computador tenta encontrar um sistema operativo.                                                                                                    |
|                            | <ul> <li>Unidade de disquetes</li> <li>UDR interna</li> <li>Dispositivo de armazenamento USB</li> <li>Unidade de CD/DVD/CD-RW</li> <li>NIC incorporada</li> </ul>                                                                                                    |
| Advanced Boot<br>Options   | Esta opção permite carregar as ROM opcionais legadas. A opção <b>Enable Legacy Option ROMs</b> (Ativar ROM antigas opcionais) está desativada.                                                                                                    |
| UEFI Boot Path<br>Security | Esta opção controla se o sistema pede ao utilizador que introduza a palavra-passe de administrador ao inicializar<br>um caminho de arranque UEFI no menu de arranque F12.                                                                                                    |
|                            | <ul> <li>Always, Except Internal HDD (Sempre, exceto HDD interna) (ativado por predefinição)</li> <li>Sempre</li> <li>Nunca</li> </ul>                                                                                                    |
| Date/Time                  | Permite alterar a data e a hora.                                                                                                    |

## Opções do ecrã de configuração do sistema

| Opção         | Descrição                                                                                                    |
|---------------|----------------------------------------------------------------------------------------------------|
| NIC integrado | Permite configurar o controlador de rede integrado. As opções são:                                                                                                    |
|               | <ul> <li>Desactivado</li> <li>Activado</li> <li>Activado com PXE - Esta opção está activada por predefinição.</li> </ul>                                                                                                  |
| Operação SATA | <ul> <li>Permite configurar o controlador da unidade de disco rígido SATA interna. As opções são:</li> <li>Desactivado</li> <li>AHCI</li> <li>RAID ON (RAID ligado): esta opção está ativada por predefinição.</li> </ul> |
| Unidades      | Permite-lhe configurar as unidades SATA incorporadas. Todas as unidades estão ativadas por predefinição. As<br>opções são:                                                                                                |

| Opção                                          | Descrição                                                                                                    |
|------------------------------------------------|----------------------------------------------------------------------------------------------------|
|                                                | · SATA-0                                                                                                    |
|                                                | · SATA-2                                                                                                    |
|                                                | · SATA-4                                                                                                    |
|                                                | • M.2 PCI-e SSD-0                                                                                                    |
|                                                | • M.2 PCI-e SSD-1                                                                                                    |
| SMART Reporting                                | Este campo controla se os erros do disco rígido para as unidades integradas são reportados durante o arranque do<br>sistema. Esta tecnologia faz parte da especificação SMART (Self-Monitoring Analysis and Reporting Technology).<br>Esta opção está desactivada por predefinição.                               |
|                                                | Activar relatórios SMART                                                                                                    |
| Configuração USB                               | Esta é uma funcionalidade opcional.                                                                                                    |
|                                                | Este campo configura o controlador USB integrado. Se a opção de suporte de arranque estiver ativada, o sistema permitirá o arranque de qualquer tipo de dispositivo de armazenamento USB em massa (unidade de disco rígido, dispositivo de armazenamento, disquete).                                              |
|                                                | Se a porta USB estiver activada, qualquer dispositivo ligado a esta porta será activado e disponibilizado ao sistema operativo.                                                                                                    |
|                                                | Se a porta USB estiver desactivada, o sistema operativo não reconhecerá qualquer dispositivo ligado a esta porta.                                                                                                    |
|                                                | As opções são:                                                                                                    |
|                                                | <ul> <li>Enable USB Boot Support (Ativar suporte de arranque por USB): Esta opção está ativada por predefinição.</li> <li>Enable External USB Port (Ativar porta USB externa): Esta opção está ativada por predefinição.</li> </ul>                                                                               |
|                                                | NOTA: Os teclados e ratos USB funcionam sempre na configuração do BIOS, independentemente destas configurações.                                                                                                    |
| Configuração de<br>ancoragem tipo C da<br>Dell | A opção <b>Always Allow Dell Docks (Permitir sempre as ancoragens da Dell)</b> está ativada por predefinição.                                                                                                    |
| USB PowerShare                                 | Este campo configura o comportamento da funcionalidade USB PowerShare. Esta opção permite-lhe carregar dispositivos externos, utilizando a energia da bateria do sistema armazenada através da porta USB PowerShare. A opção "Enable USB Power Share" (Ativar USB Power Share) não está ativada por predefinição. |
| Audio                                          | · Enable Microphone (Ativar microfone) (predefinição)                                                                                                    |
|                                                | Enable Internal Speaker (Ativar coluna interna) (predefinição)                                                                                                    |
| Unobtrusive Mode                               | Esta opção, quando ativada, desliga todas as luzes e emissões de som quando prime <b>Fn+F7</b> . Para retomar o funcionamento normal, prima novamente <b>Fn+F7</b> . Esta opção está desactivada por predefinição.                                                                                                |
| Miscellaneous                                  | Permite activar ou desactivar os seguintes dispositivos:                                                                                                    |
| DAAIC23                                        | <ul> <li>Enable Camera (Ativar a câmara): Esta opção está ativada por predefinição.</li> </ul>                                                                                                    |
|                                                | <ul> <li>Enable Hard Drive Free Fall Protection (Ativar a proteção contra quedas do disco rígido): Esta opção está<br/>ativada por predefinição.</li> </ul>                                                                                                    |
|                                                | <ul> <li>Enable Secure Digital (SD) Card (Ativar Cartão Secure Digital (SD)): Esta opção está ativada por predefinição.</li> <li>Secure Digital (SD) Card Boot</li> </ul>                                                                                                    |
|                                                | • Secure Digital (SD) Card Read (Leitura do Cartão Secure Digital (SD)) – apenas Modo                                                                                                    |

## Opções do ecrã de vídeo

Opção Descrição

LCD Brightness Permite configurar a luminosidade do ecrã em função da fonte de alimentação em utilização (Com bateria e CA).

() NOTA: A configuração de vídeo só estará visível se houver uma placa de vídeo instalada no sistema.

## Opções do ecrã de segurança

| Opção                     | Descrição                                                                                                    |
|---------------------------|----------------------------------------------------------------------------------------------------|
| Admin Password            | Permite configurar, alterar ou eliminar a palavra-passe de administrador.                                                                                                    |
|                           | NOTA: Antes de definir a palavra-passe de sistema ou de disco rígido, deverá definir a palavra-passe de administrador. Se eliminar a palavra-passe de administrador, as palavras-passe de sistema e da unidade de disco rígido também serão automaticamente eliminadas. |
|                           | NOTA: As alterações bem-sucedidas da palavra-passe têm efeito imediato.                                                                                                    |
|                           | Predefinição: Não configurada                                                                                                    |
| System Password           | Permite configurar, alterar ou eliminar a palavra-passe de sistema.                                                                                                    |
|                           | NOTA: As alterações bem-sucedidas da palavra-passe têm efeito imediato.                                                                                                    |
|                           | Predefinição: Não configurada                                                                                                    |
| Internal HDD-0            | Permite configurar, alterar ou eliminar a palavra-passe da HDD-0 interna.                                                                                                    |
| Password                  | NOTA: As alterações bem-sucedidas da palavra-passe têm efeito imediato.                                                                                                    |
|                           | Predefinição: Não configurada                                                                                                    |
| Strong Password           | Permite forçar a opção de configurar sempre palavras-passe seguras.                                                                                                    |
|                           | Predefinição: a opção Activar palavra-passe segura não está seleccionada.                                                                                                    |
|                           | NOTA: Se a opção Palavra-passe segura estiver activada, as palavras-passe de administrador e de<br>sistema terão de conter, pelo menos, um caracter em maiúscula, um caracter em minúscula e, pelo<br>menos, 8 caracteres de comprimento.                               |
| Password<br>Configuration | Permite determinar o comprimento mínimo e máximo das palavras-passe de administrador e de sistema.                                                                                                    |
| Password Bypass           | Permite ativar ou desativar a permissão para ignorar as palavras-passe do sistema e da unidade HDD interna,<br>quando estão configuradas. As opções são:                                                                                                    |
|                           | Disabled (Desativado)                                                                                                    |
|                           | Ignorar no arranque                                                                                                    |
|                           | Predefinição: Desactivado                                                                                                    |
| Password Change           | Permite activar a permissão para desactivar as palavras-passe de sistema e da unidade de disco rígido quando a<br>palavra-passe de administrador está configurada.                                                                                                    |
|                           | Predefinição: a opção Permitir alterações de palavra-passe de não administrador está seleccionada.                                                                                                    |

| Opção                                | Descrição                                                                                                    |
|--------------------------------------|----------------------------------------------------------------------------------------------------|
| Non-Admin Setup<br>Changes           | Esta opção permite-lhe determinar se são permitidas alterações às opções de configuração quando está definida<br>uma palavra-passe de administrador. Se estiverem desativadas, as opções de configuração são bloqueadas pela<br>palavra-passe de administrador. A opção "Allow Wireless Switch changes" (Permitir alterações de interruptores sem<br>fios) está desativada por predefinição |
| UEFI Capsule<br>Firmware Updates     | Permite controlar se este sistema permite a atualização do BIOS através de pacotes de cápsula de atualização<br>UEFI.                                                                                                    |
|                                      | <ul> <li>Enable UEFI Capsule Firmware Updates (Ativar atualizações de firmware de cápsula UEFI) (ativado por<br/>predefinição)</li> </ul>                                                                                                    |
| TPM 2.0 Security                     | Permite activar o TPM (Trusted Platform Module) durante o POST. As opções são:                                                                                                    |
|                                      | • <b>TPM On</b> : (TPM Ligado) Esta opção está ativada por predefinição.                                                                                                    |
|                                      | • Limpar                                                                                                    |
|                                      | Ignorar PPI para comandos activados                                                                                                    |
|                                      | Attestation Enable (Ativar atestado) (Esta opção está ativada por predefinição)                                                                                                    |
|                                      | Key Storage Enable (Ativar armazenamento de chaves) (Esta opção está ativada por predefinição)                                                                                                    |
|                                      | Bypass PPI para desactivar Comandos                                                                                                    |
|                                      | <ul> <li>PPI Bypass for Clear Commands (Omissão de PPP para limpar comandos) (Esta opção está ativada por<br/>predefinição)</li> </ul>                                                                                                    |
|                                      | <ul> <li>SHA-256: Esta opção está ativada por predefinição.</li> </ul>                                                                                                    |
|                                      | Disabled (Desativado)                                                                                                    |
|                                      | Enabled (Ativado) (Esta opção está ativada por predefinição)                                                                                                    |
|                                      | i NOTA: Para actualizar ou desactualizar o TPM1.2/2.0, transfira a ferramenta wrapper TPM (software).                                                                                                    |
| Computrace                           | Permite activar ou desactivar o software Computrace opcional. As opções são:                                                                                                    |
|                                      | • Desactivar                                                                                                    |
|                                      | Desectiver                                                                                                    |
|                                      |                                                                                                    |
|                                      |                                                                                                    |
|                                      | NOTA: As opções Activar e Desligar irão permanentemente activar ou desactivar a funcionalidade, e não serão permitidas mais alterações.                                                                                                    |
| CPU XD Support                       | Permite activar o modo Desactivação de execução do processador.                                                                                                    |
|                                      | Enable CPU XD Support (Ativar suporte XD da CPU) (predefinição)                                                                                                    |
| OROM Keyboard<br>Access              | Permite configurar uma opção para aceder aos ecrãs de configuração da ROM através de teclas de atalho durante<br>o arranque. As opções são:                                                                                                    |
|                                      | Enabled (Ativado)                                                                                                    |
|                                      | Activar uma vez                                                                                                    |
|                                      | Disabled (Desativado)                                                                                                    |
|                                      | Predefinição: Activado                                                                                                    |
| Admin Setup                          | Permite impedir que os utilizadores acedam à Configuração quando está configurada uma palavra-passe de                                                                                                    |
| Lockout                              | administrador.                                                                                                    |
|                                      | Predefinição: Desactivado                                                                                                    |
| Master Password<br>Lockout (Bloaueio | Permite-lhe desativar o suporte da palavra-passe principal. A palavra-passe da unidade de disco rígido tem de ser<br>limpa antes de a definição poder ser alterada.                                                                                                    |

da palavra-passe principal)

### Descrição

· Enable Master Password Lockout (Ativar bloqueio da palavra-passe principal)

Predefinição: Desactivado

SMM SecurityA opção SMM Security Mitigation (Mitigação de Segurança SMM) não está selecionada por predefiniçãoMitigation

## Opções do ecrã de arranque seguro

| Opção              | Descrição                                                           |
|--------------------|---------------------------------------------------------------------|
| Secure Boot Enable | Esta opção activa ou desactiva a funcionalidade de arranque seguro. |
|                    | · Desactivado                                                       |

· Activado

Predefinição: activado

Expert Key Management

Só permite manipular as bases de dados de chaves de segurança se o sistema estiver no modo personalizado. A
 opção Enable Custom Mode (Ativar modo personalizado) está desativada por predefinição As opções são:

- **PK** (predefinição)
- KEK
- db
- · dbx

Se ativar o **Custom Mode** (modo personalizado), são apresentadas as opções relevantes para **PK, KEK, db e dbx**. As opções são:

- Guardar para ficheiro Guarda a chave num ficheiro seleccionado pelo utilizador.
- · Substituir do ficheiro Substitui a chave actual por uma chave de um ficheiro seleccionado pelo utilizador
- Anexar do ficheiro Adiciona uma chave à base de dados actual a partir de um ficheiro seleccionado pelo utilizador
- Eliminar Elimina a chave sleccionada
- · Repôr todas as chaves Repõe para as definições de origem
- · Eliminar todas as chaves Elimina todas as chaves
- (i) NOTA: Se desactivar o Custom Mode (modo personalizado), todas as alterações efectuadas serão apagadas e as chaves serão restauradas com as predefinições.

## Extensões de software Guard da Intel

| Opção                  | Descrição                                                                                                    |
|------------------------|----------------------------------------------------------------------------------------------------|
| Intel SGX Enable       | Este campo permite especificar um ambiente seguro para executar códigos e armazenar informações sensíveis do<br>sistema operativo principal. As opções são: |
|                        | <ul> <li>Desactivado</li> <li>Activado</li> </ul>                                                                                                    |
|                        | Software Controlado (predefinição)                                                                                                    |
| Enclave Memory<br>Size | Esta opção configura o SGX Enclave Reserve Memory Size. As opções são:                                                                                      |
|                        | • 32 MB                                                                                                    |

Opção

- Descrição
- 64 MB
- · 128 MB

## Opções do ecrã de desempenho

| Opção                   | Descrição                                                                                                    |
|-------------------------|----------------------------------------------------------------------------------------------------|
| Multi Core Support      | Este campo especifica se o processo tem um ou todos os núcleos ativados. A performance de algumas aplicações melhora com os núcleos adicionais. |
|                         | <ul> <li>All (Tudo): Esta opção está selecionada por predefinição.</li> <li>1</li> <li>2</li> <li>3</li> </ul>                                  |
| Intel SpeedStep         | Permite activar ou desactivar a funcionalidade Intel SpeedStep.                                                                                 |
|                         | Activar Intel SpeedStep                                                                                                    |
|                         | Predefinição: a opção está activada.                                                                                                    |
| C-States Control        | Permite activar ou desactivar os estados adicionais de suspensão do processador.                                                                |
|                         | Estados C                                                                                                    |
|                         | Predefinição: a opção está activada.                                                                                                    |
| Intel TurboBoost        | Permite activar ou desactivar o modo Intel TurboBoost do processador.                                                                           |
|                         | Activar Intel TurboBoost                                                                                                    |
|                         | Predefinição: a opção está activada.                                                                                                    |
| Hyper-Thread<br>Control | Permite activar ou desactivar a funcionalidade HyperThreading no processador.                                                                   |
|                         | Desactivado                                                                                                    |
|                         | · Activado                                                                                                    |
|                         | Predefinição: activado                                                                                                    |

## Opções do ecrã de gestão de energia

| Opção                                    | Descrição                                                                                                    |
|------------------------------------------|----------------------------------------------------------------------------------------------------|
| AC Behavior                              | Permite activar ou desactivar a funcionalidade de arranque automático do computador sempre que está ligado a um adaptador de CA. |
|                                          | Predefinição: a opção Activação por CA não está seleccionada.                                                                    |
| Ativar a tecnologia<br>Intel Speed Shift | A opção Enable Intel Speed Shift Technology (Ativar tecnologia Intel Speed Shift) está ativada por predefinição.                 |
| Auto On Time                             | Permite configurar a hora a que o computador deve ligar-se automaticamente. As opções são:                                       |
|                                          | · Desactivado                                                                                                    |

| Opção                                       | <ul> <li>Descrição</li> <li>Todos os dias</li> <li>Dias úteis</li> <li>Dias seleccionados</li> </ul>                                                                                                    |
|---------------------------------------------|----------------------------------------------------------------------------------------------------|
|                                             | Predefinição: Desactivado                                                                                                    |
| USB Wake Support                            | <ul> <li>Permite activar os dispositivos USB para reactivar o sistema do modo de espera.</li> <li>NOTA: Esta função só é funcional quando o adaptador de corrente CA está ligado. Se o adaptador de CA for retirado durante o modo de espera, a configuração do sistema retirará energia de todas as portas USB para conservar a carga da bateria.</li> </ul> |
|                                             | Ativar Suporte de Ativação por USB                                                                                                    |
|                                             | <ul> <li>Wake on Dell USB-C Dock (Ativar em ancoragem Dell USB-C): Esta opção está ativada por predefinição.</li> </ul>                                                                                                    |
| Wireless Radio<br>Control                   | Permite activar ou desactivar a funcionalidade que alterna automaticamente entre as redes com fios ou sem fios,<br>sem depender da ligação física.                                                                                                    |
|                                             | <ul> <li>Controlo de rádio WLAN</li> <li>Controlo de rádio WWAN</li> </ul>                                                                                                    |
|                                             | Predefinição: as opções estão desativadas.                                                                                                    |
| Wake on LAN/<br>WLAN                        | Permite activar ou desactivar a funcionalidade que activa o computador a partir do estado desligado quando accionado por um sinal da LAN.                                                                                                    |
|                                             | <ul> <li>Desactivado</li> <li>LAN apenas</li> <li>Apenas WLAN</li> <li>LAN or WLAN (LAN ou WLAN)</li> </ul> Predefinição: Desactivado                                                                                                    |
| Block Sleep                                 | Esta opção permite bloquear a suspensão (estado S3) do ambiente do sistema operativo.<br>Block Sleep (S3 state)<br>Predefinição: a opção está desactivada.                                                                                                    |
| Peak Shift                                  | Esta opção permite minimizar o consumo de energia CA durante os períodos de maior alimentação durante o dia.<br>Depois de ativar esta opção, o sistema funciona apenas com bateria, mesmo que a alimentação CA esteja ligada.                                                                                                    |
| Advanced Battery<br>Charge<br>Configuration | Esta opção permite maximizar o estado de funcionamento da bateria. Ao ativar esta opção, o sistema utiliza o<br>algoritmo de carga normal e outras técnicas durante as horas de interrupção do trabalho para melhorar o estado de<br>funcionamento da bateria.<br>Desactivado                                                                                 |
|                                             | Predefinição: Desactivado                                                                                                    |
| Primary Battery<br>Charge                   | Permite selecionar o modo de carga da bateria. As opções são:                                                                                                    |
| Configuration                               | <ul> <li>Adaptive (Adaptativo) (predefinição)</li> <li>Normal: carrega totalmente a bateria à velocidade normal.</li> <li>Express Charge (Carregamento rápido). A bateria é carregada durante menos tempo através da tecnologia de carregamento rápido da Dell. Esta opção está activada por padrão.</li> <li>Utilizar CA primeiramente</li> </ul>            |

| Opção                             | <ul> <li>Descrição</li> <li>Personalizado</li> </ul>                                                                                                    |
|-----------------------------------|----------------------------------------------------------------------------------------------------|
|                                   | Se a Carga personalizada for seleccionada, também poderá configurar Iniciar carga personalizada e Parar carga<br>personalizada.                                                                                                   |
|                                   | NOTA: Nem todos os modos de carregamento podem estar disponíveis para todas as baterias. Para ativar<br>esta opção, desative a opção Advanced Battery Charge Configuration (Configuração avançada do<br>carregamento da bateria). |
| Potência do<br>conector de tipo C | <ul> <li>Esta opção permite-lhe definir a potência máxima que pode ser extraída do conector tipo C.</li> <li><b>7,5 Watts</b> (predefinição)</li> </ul>                                                                           |

15 Watts

## Opções do ecrã de comportamento do POST

| Opção                        | Descrição                                                                                                    |
|------------------------------|----------------------------------------------------------------------------------------------------|
| Adapter Warnings             | Permite activar ou desactivar as mensagens de aviso da configuração do sistema (BIOS) ao utilizar determinados<br>adaptadores de alimentação.                                                                                                    |
|                              | Predefinição: Activar Avisos do Adaptador                                                                                                    |
| Keypad<br>(Embedded)         | Permite escolher um dos dois métodos de activação do teclado numérico integrado no teclado interno.                                                                                                    |
| (Teclado -                   | <ul> <li>Só Tecla FN: Esta opção está activada por predefinição.</li> </ul>                                                                                                    |
| incorporado)                 | By Numlock (Por teclado numérico)                                                                                                    |
|                              | NOTA: Quando a configuração estiver a ser executada, esta opção não surte qualquer efeito. A configuração funciona no modo Apenas tecla Fn.                                                                                                    |
| Mouse/Touchpad               |                                                                                                    |
|                              | • Rato Serie                                                                                                    |
|                              | Touchpad/PS-2 Mouse (Painel táctil/rato PS2) (predefinição)                                                                                                    |
| Numlock Enable               | Permite activar a tecla Num Lock no arranque do computador.                                                                                                    |
| (Ativar teclado<br>numérico) | Ativar NumLock. Esta opção está activada por padrão.                                                                                                    |
| Fn Lock Options              | Permite que a combinação das teclas de função Fn +Esc altere o comportamento principal de F1–F12 entre as<br>funções predefinidas e secundárias. Se desativar esta opção, não poderá alterar dinamicamente o principal<br>comportamento destas teclas. As opções disponíveis são: |
|                              | • FN Lock (Bloqueio de Fn.) Esta opção é seleccionada por predefinição.                                                                                                    |
|                              | Desactivar Modo de Bloqueio / Primário                                                                                                    |
|                              | Lock Mode Enable/Secondary (Ativar modo de bloqueio/secundário)                                                                                                    |
| Fastboot                     | Permite acelerar o processo de arranque ignorando alguns passos de compatibilidade. As opções são:                                                                                                    |
|                              | • Mínimo                                                                                                    |
|                              | Thorough (Completo) (predefinição)                                                                                                    |
|                              | Auto (Automático)                                                                                                    |
| Extended BIOS                | Permite criar um atraso adicional de pré-arranque. As opções são:                                                                                                    |

POST Time (Tempo · 0 seconds (0 segundos). Esta opção está activada por padrão.

| Opção<br>POST BIOS<br>alargado) | <ul> <li>Descrição</li> <li>5 seconds (5 segundos)</li> <li>10 seconds (10 segundos)</li> </ul>                                                                                                    |
|---------------------------------|----------------------------------------------------------------------------------------------------|
| Full Screen Logo                | Esta opção exibe o logótipo de ecrã completo se a imagem corresponder à resolução do ecrã <ul> <li>Enable Full Screen Logo (Ativar logótipo de ecrã completo)</li> </ul>                                                                                                    |
| Avisos e erros                  | <ul> <li>Esta opção só permite que o processo de arranque seja interrompido quando são detetados avisos ou erros.</li> <li>Prompt on Warnings and Errors (Pedido na sequência de avisos e erros) Esta opção está ativada por predefinição.</li> <li>Continue on Warnings (Continuar com avisos)</li> <li>Continue on Warnings and Errors (Continuar com avisos e erros)</li> <li>Inotra: Um erro considerado crítico para o funcionamento do hardware do sistema interrompe o funcionamento do sistema.</li> </ul> |

## Maleabilidade

| Opção            | Descrição                                                                                   |
|------------------|---------------------------------------------------------------------------------------------|
| Fornecimento USB | A opção "Ativar o fornecimento USB" não está selecionada por predefinição.                  |
| MEBx Hotkey      | A opção Enable MEBx Hotkey (Ativar tecla de atalho MEBx) está selecionada por predefinição. |

## Opções do ecrã de suporte da virtualização

| Descrição                                                                                                    |
|----------------------------------------------------------------------------------------------------|
| Permite activar ou desactivar a tecnologia de virtualização da Intel.                                                                                                    |
| Enable Intel Virtualization Technology (Ativar tecnologia de virtualização Intel): esta opção está ativada por<br>predefinição.                                                                                                    |
| Activa ou desactiva o monitor de máquina virtual (VMM) para utilizar ou não as capacidades adicionais de<br>hardware fornecidas pela tecnologia de virtualização da Intel® para E/S directa.                                                                                                    |
| Enable VT for Direct I/O (Ativar VT para E/S direta): esta opção está ativada por predefinição.                                                                                                    |
| Esta opção especifica se um MVMM (Measured Virtual Machine Monitor) pode utilizar as capacidades de<br>hardware adicionais fornecidas pela tecnologia de execução segura da Intel. Para poder usar esta funcionalidade, as<br>opções TPM, Virtualization Technology (Tecnologia de virtualização) e Virtualization technology for direct I/O<br>(Tecnologia de virtualização para E/S direta) têm de estar ativadas. |
|                                                                                                    |

Trusted Execution (Execução segura): esta opção está desativada por predefinição.

## **Opções do ecrã Wireless**

Opção

### Descrição

Wireless Switch

Permite configurar os dispositivos sem fios que podem ser controlados pelo comutador sem fios. As opções são:

- · WWAN
- · GPS (no módulo WWAN)
- · WLAN

| Opção           | <ul><li>Descrição</li><li>Bluetooth</li></ul>                                                                                                    |
|-----------------|----------------------------------------------------------------------------------------------------|
|                 | Todas as opções estão activadas por predefinição.                                                                                                    |
|                 | <ul> <li>NOTA: Para WLAN e WiGig, os controlos de activar e desactivar estão juntos e não podem ser activados<br/>ou desactivados de forma independente.</li> </ul> |
| Wireless Device | Permite activar ou desactivar dispositivos internos sem fios.                                                                                                    |
| Eliable         | · WWAN/GPS                                                                                                    |
|                 | · WLAN                                                                                                    |
|                 | Bluetooth                                                                                                    |

Todas as opções estão activadas por predefinição.

## Opções do ecrã de manutenção

| Opção               | Descrição                                                                                                    |  |  |
|---------------------|----------------------------------------------------------------------------------------------------|--|--|
| Etiqueta de serviço | Apresenta a etiqueta de serviço do computador.                                                                                                    |  |  |
| Etiqueta do ativo   | Permite criar uma etiqueta de identificação do sistema se ainda não estiver definida uma etiqueta de identificação.<br>Esta opção não é a predefinida.                                   |  |  |
| BIOS Downgrade      | Este campo controla a actualização do firmware do sistema para versões anteriores.                                                                                                    |  |  |
|                     | Permitir Downgrade do BIOS (ativado por predefinição)                                                                                                    |  |  |
| Data Wipe           | Este campo permite aos utilizadores eliminar dados em segurança de todos os dispositivos de armazenamento interno. Pode encontrar a seguir a lista dos dispositivos afetados:            |  |  |
|                     | <ul> <li>HDD/SSD SATA interna</li> <li>SDD SATA M.2 interna</li> <li>SSD PCIe M.2 PCIe interna</li> <li>Internal eMMC</li> </ul>                                                         |  |  |
| BIOS Recovery       | Este campo permite-lhe recuperar de determinadas condições de BIOS corrompido a partir de um ficheiro de<br>recuperação no disco rígido principal do utilizador ou numa pen USB externa. |  |  |
|                     | Recuperação da BIOS do Disco Rígido (activado por predefinição)                                                                                                    |  |  |

• BIOS Auto-Recovery

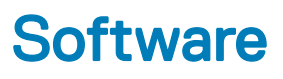

Este capítulo enumera os sistemas operativos suportados, junto com instruções sobre como instalar os controladores.

#### Tópicos

- Configurações do sistema operativo
- · Identificação da versão do SO Windows 10
- Transferir os controladores

### Configurações do sistema operativo

Este tópico lista o sistema operativo suportado pelo seu sistema.

#### Tabela 20. Sistemas operativos

Microsoft Windows

Microsoft® Windows 10 Pro de 64 bits

Microsoft® Windows 10 Home de 64 bits

Outros

Ubuntu 16.04 LTS de 64 bits

## Identificação da versão do SO Windows 10

Execute a caixa de diálogo com o atalho de teclado Tecla Windows + R. Assim que a caixa aparece, digite "winver" (quer dizer Versão do Windows).

#### Tabela 21. Identificação da versão do SO Windows 10

| Versão do SO | Nome de código | Versão | Compilação mais recente |
|--------------|----------------|--------|-------------------------|
| Windows 10   | Limiar 1       | 1507   | 10240                   |
| Windows 10   | Limiar 2       | 1511   | 10586                   |
| Windows 10   | Redstone 1     | 1607   | 14393                   |
| Windows 10   | Redstone 2     | 1703   | 15063                   |
| Windows 10   | Redstone 3     | 1709   | 16299                   |
| Windows 10   | Redstone 4     | 1803   | 17134                   |

### Transferir os controladores

- 1 Ligue o computador portátil.
- 2 Aceda a **Dell.com/support**.
- 3 Clique em **Product Support (Suporte ao produto)**, introduza a etiqueta de serviço do seu computador portátil e, em seguida, clique em **Submit (Submeter)**.

## INOTA: Se não tiver a etiqueta de serviço, utilize a função de deteção automática ou procure manualmente o modelo do seu computador portátil.

- 4 Clique em Drivers and Downloads (Controladores e transferências).
- 5 Selecione o sistema operativo instalado no seu computador portátil.
- 6 Desloque a página para baixo e selecione o controlador a instalar.
- 7 Clique em Download File (Transferir ficheiro) para transferir o controlador para o seu computador portátil.
- 8 Concluída a transferência, navegue até à pasta onde guardou o ficheiro do controlador.
- 9 Clique duas vezes no ícone do ficheiro do controlador e siga as instruções apresentadas no ecrã.

### Controlador do chipset

O controlador do chipset ajuda o sistema a identificar os componentes e a instalar com precisão os controladores necessários. Verifique se o chipset foi instalado no sistema. Para tal, verifique os controladores apresentados abaixo. Muitos dos dispositivos comuns são visíveis em Outros dispositivos, caso não estejam instalados quaisquer controladores. Os dispositivos desconhecidos desaparecem assim que instalar o controlador do chipset.

Certifique-se de que instala os controladores que se seguem, sendo que alguns deles podem já existir por predefinição.

- Controlador Intel HID Event Filter
- Controlador Intel Dynamic Platform and Thermal Framework
- Controlador Intel Serial IO
- · Motor de gestão
- · Cartão de memória Realtek PCI-E

### **Controladores do Serial ATA**

Instale o mais recente controlador Intel Rapid Storage para obter o melhor desempenho. Não é recomendada a utilização dos controladores de armazenamento predefinidos do Windows. Verifique se os controladores do Serial ATA predefinidos estão instalados no computador.

- Storage controllers
  - 🖢 Intel(R) Chipset SATA/PCIe RST Premium Controller
  - licrosoft Storage Spaces Controller

### Controlador da placa gráfica

Verifique se o controlador da placa gráfica já está instalado no computador.

#### Tabela 22. Controlador da placa gráfica

Antes da instalação

Depois da instalação

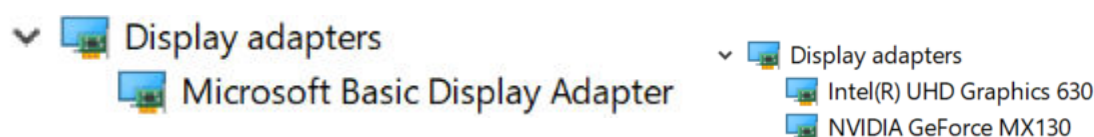

### **Controladores USB**

Verifique se os controladores USB já estão instalados no computador.

- Universal Serial Bus controllers
  - Intel(R) USB 3.1 eXtensible Host Controller 1.10 (Microsoft)
  - UCSI USB Connector Manager
  - USB Composite Device
  - USB Composite Device
  - USB Root Hub (USB 3.0)

## Controlador do Serial IO

Verifique se os controladores para o Painel táctil, câmara IV e teclado estão instalados.

### Human Interface Devices

- Representation of the text of the text of the text of the text of the text of the text of the text of the text of the text of the text of the text of the text of the text of the text of the text of the text of the text of the text of the text of the text of the text of text of text of
- 🋺 Dell Touchpad
- 🖓 HID-compliant consumer control device
- HID-compliant system controller
- 🛺 HID-compliant touch pad
- 🛺 HID-compliant touch screen
- 🛺 HID-compliant vendor-defined device
- 🛺 HID-compliant vendor-defined device
- 🛺 HID-compliant wireless radio controls
- 🛺 I2C HID Device
- 🛺 Intel(R) HID Event Filter
- Microsoft Input Configuration Device
- 🛺 Portable Device Control device
- 🛺 USB Input Device

Keyboards

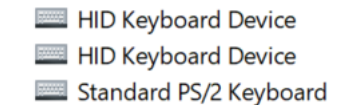

### Figura2. Controlador do Serial IO

### Controladores de segurança

Esta secção apresenta os dispositivos de segurança no Gestor de Dispositivos.

### Controladores dos dispositivos de segurança

Verifique se os controladores dos dispositivos de segurança estão instalados no computador.

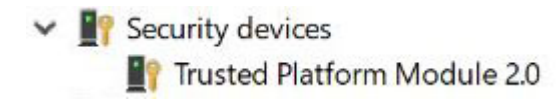

### Controladores do sensor de impressão digital

Verifique se os controladores do sensor de impressão digital estão instalados no computador.

ControlVault Device
 Dell ControlVault w/o Fingerprint Sensor

## Obter ajuda

## Contactar a Dell

### (i) NOTA: Se não tiver uma ligação activa à Internet, poderá encontrar as informações de contacto na sua factura, na nota de encomenda ou no catálogo de produtos Dell.

A Dell disponibiliza várias opções de serviço e assistência através da Internet e de telefone. A disponibilidade varia de acordo com o país e o produto, e alguns serviços podem não estar disponíveis na sua área. Para contactar a Dell relativamente a vendas, assistência técnica ou apoio ao cliente:

#### 1 Visite **Dell.com/support**.

- 2 Seleccione a categoria de assistência desejada.
- 3 Seleccione o seu país ou região na lista pendente **Escolha um país/região** situada na fundo da página.
- 4 Seleccione a ligação apropriada do serviço ou assistência de acordo com as suas necessidades.